## Windows8.1 デスクトップにショートカットを置く

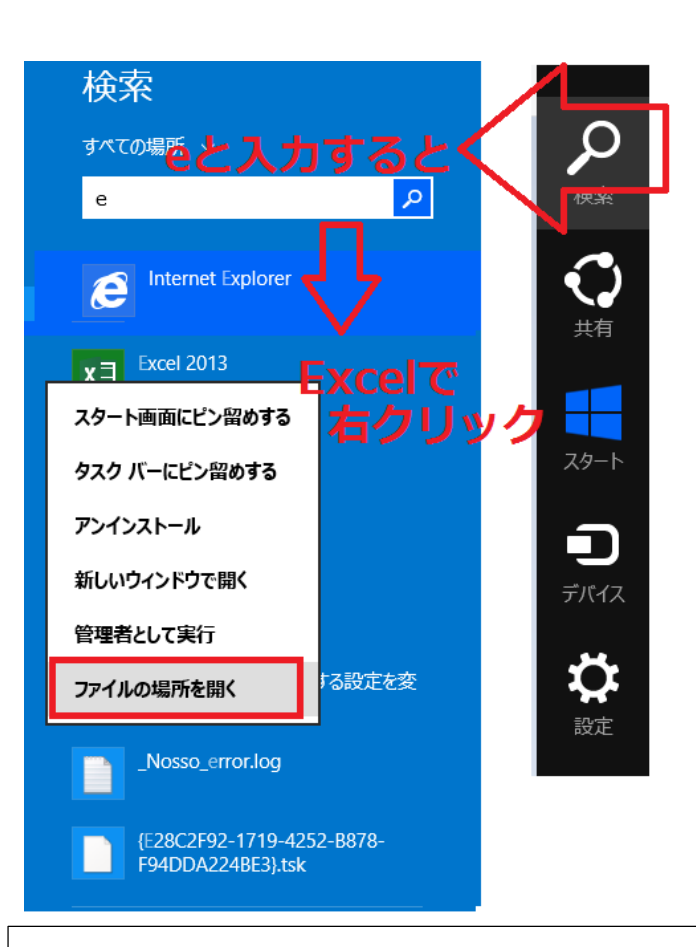

## Excel の場合です

マウスを右端にもっていくと出る チャームの検索(虫眼鏡のアイコ ン)をクリックすると出る検索窓 に「e」と入力すると Excel2013 が表示される Excel2013 を右クリック→「ファ イルの場所を開く」

※「スタート画面・タスクバー」 いずれかにピン止めするのも有効です

## Windows8.1でしたら ほかのアプリケーション(アプリ、ソフトも)でも同じ手順です

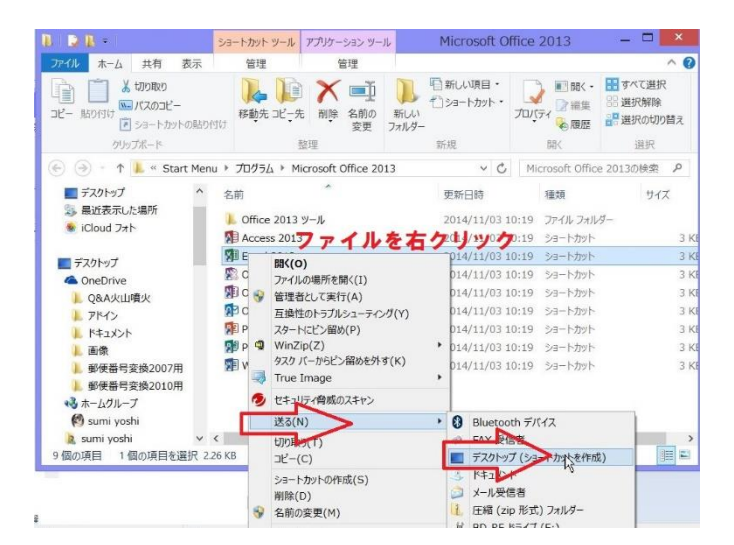

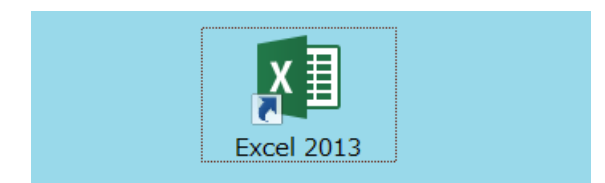

ファイルのある場所が開いたら、 右クリック→送る→デスクトップ に(ショートカットを作成)

デスクトップに (Excel の) ショー トカットができました。